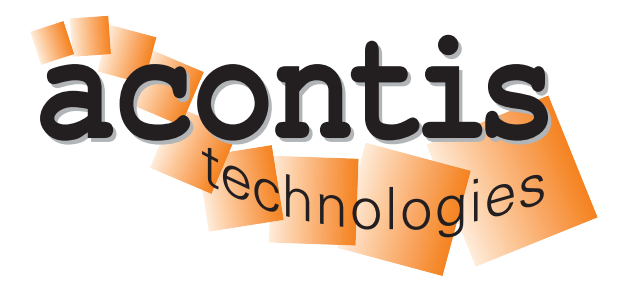

acontis technologies GmbH

SOFTWARE

# Hypervisor-Graphics-Passthrough-Guide

acontis Real-time Hypervisor Graphics Passthrough Setup

Version 8.x

Edition: November 21, 2023

EtherCAT® is registered trademark and patented technology, licensed by Beckhoff Automation GmbH, Germany.

#### © Copyright acontis technologies GmbH

Neither this document nor excerpts therefrom may be reproduced, transmitted, or conveyed to third parties by any means whatever without the express permission of the publisher. At the time of publication, the functions described in this document and those implemented in the corresponding hardware and/or software were carefully verified; nonetheless, for technical reasons, it cannot be guaranteed that no discrepancies exist. This document will be regularly examined so that corrections can be made in subsequent editions. Note: Although a product may include undocumented features, such features are not considered to be part of the product, and their functionality is therefore not subject to any form of support or guarantee.

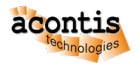

# **Table of Contents**

| 1  | Introduction                                                                | 4                     |
|----|-----------------------------------------------------------------------------|-----------------------|
| 2  | Prerequisites         2.1       Additional information                      | <b>5</b><br>5         |
| 3  | Guest configuration                                                         | 6                     |
| 4  | Windows guest remote desktop access         4.1       Enable Remote Desktop | <b>7</b><br>7<br>9    |
| 5  | Activate vfio driver                                                        | 11                    |
| 6  | Additional guest configuration                                              | 12                    |
| 7  | Boot Hypervisor in passthrough graphics mode                                | 14                    |
| 8  | Connect to Hypervisor in iGVT-d Mode                                        | 15                    |
| 9  | Remote guest start                                                          | 16                    |
| 10 | Update display driver                                                       | 17                    |
| 11 | Troubleshooting         11.1 Windows guest         11.2 General issues      | <b>18</b><br>18<br>19 |

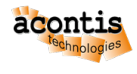

# **1** Introduction

This guide describes how to set up a graphics passthrough to the Windows or Ubuntu guest in the acontis Hypervisor. It is assumed, the steps listed in the Hypervisor Quick Start guide have been successfully executed.

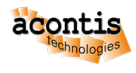

# 2 Prerequisites

- Intel i915 graphics adapter
- additional extern graphics adapter (*optional*)
- activated VT-D/IOMMU (UEFI/BIOS)
- At least 6 GB of RAM is recommended for the Windows guest (ramsize=6144 in guest\_config.sh).

# 2.1 Additional information

For more information on the topic checkout the following links:

• Intel (filtered) list of possible CPUs:

https://ark.intel.com/content/www/us/en/ark/search/featurefilter.html?productType=873&1\_ Filter-ProcessorGraphics=19001&0\_VTD=True

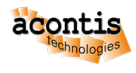

# **3 Guest configuration**

Some custom steps are required to create a Windows or Ubuntu VM for QEMU.

**Caution:** It is important to create this machine with OVMF UEFI, because graphics passthrough need it.

**Important:** Use the Windows or Ubuntu guest guide to setup a guest.

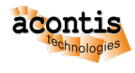

## 4 Windows guest remote desktop access

It's required to has Remote Desktop access of the Windows guest, as the standard vga graphics will be **deactivated** and therefore **only** remote access is possible with the Hypervisor Host and Windows guest.

# 4.1 Enable Remote Desktop

| ← Settings                                                                                                    | – 🗆 X                                                                                                    |
|----------------------------------------------------------------------------------------------------|----------------------------------------------------------------------------------------------------|
| 命 Home                                                                                                    |                                                                                                    |
| Find a setting          Image: System stress          Image: System stress          Image: Stress stress          Image: Stress stress          Image: Stress stress          Image: Stress stress stress          Image: Stress stress stress stress          Image: Stress stress stress stress stress stress stress          Image: Stress stress str | Remote Desktop lets you connect to and control this PC from a remote device by using a Remote Desktop client (available for you down, Android, iOS and macOS). You'll be able to work from another device as if you were working directly on this PC.   Image: Control in the set of the set of t |
| vpe here to search                                                                                                    | 범 <b>은 팀 🛱 숙 창</b> ^ 뒤 4 <u>* ENG -<sup>08,27</sup> 디</u>                                                                                                    |
| νī                                                                                                    | Find a setting   System   Image: System   Image: System   I                                                                                                    |

Fig. 4.1: Enable Windows 10 RDP

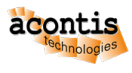

| Read Re                                      |                                                                                                    |                                                                                                    |
|----------------------------------------------|----------------------------------------------------------------------------------------------------|----------------------------------------------------------------------------------------------------|
| Meeyete biin                                 | $\leftarrow$ Settings                                                                                                    | - 🗆 X                                                                                                    |
| Acrosoft<br>Edge                             | G Home Find a setting System                                                                                                    | Remote Desktop<br>Remote Desktop lets you connect to and control this PC from a<br>remote device by using a Remote Desktop client (available for<br>Windows, Android, iOS and macOS). You'll be able to work from<br>another device as if you were working directly on this PC.                                                                                                    |
| Hypervisor<br>Attach<br>Hypervisor<br>Detach | Remote Desktop Settings<br>Ta<br>Enable Remote Deskto<br>You and users selected under User and<br>Start Strain Strain Stra | p?<br>accounts will be able to connect to this PC remotely.<br>Confirm Cancel                                                                                                    |
| Hypervisor<br>Putsy                          | <ul> <li>Clipboard</li> <li>✓ Remote Desktop</li> <li>O About</li> </ul>                                                                                                    | Fleip from the web         Setting up remote desktop         Image: Construction of the set of the set o |
| ج<br>ع                                       | Type here to search O                                                                                                    | 범· C 📰 💼 숙 🌣 - ^ 惊 대 🕺 08:27 🖓                                                                                                    |

Fig. 4.2: Confirm Windows 10 RDP Enable.

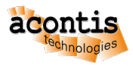

# 4.2 Remote Desktop Settings

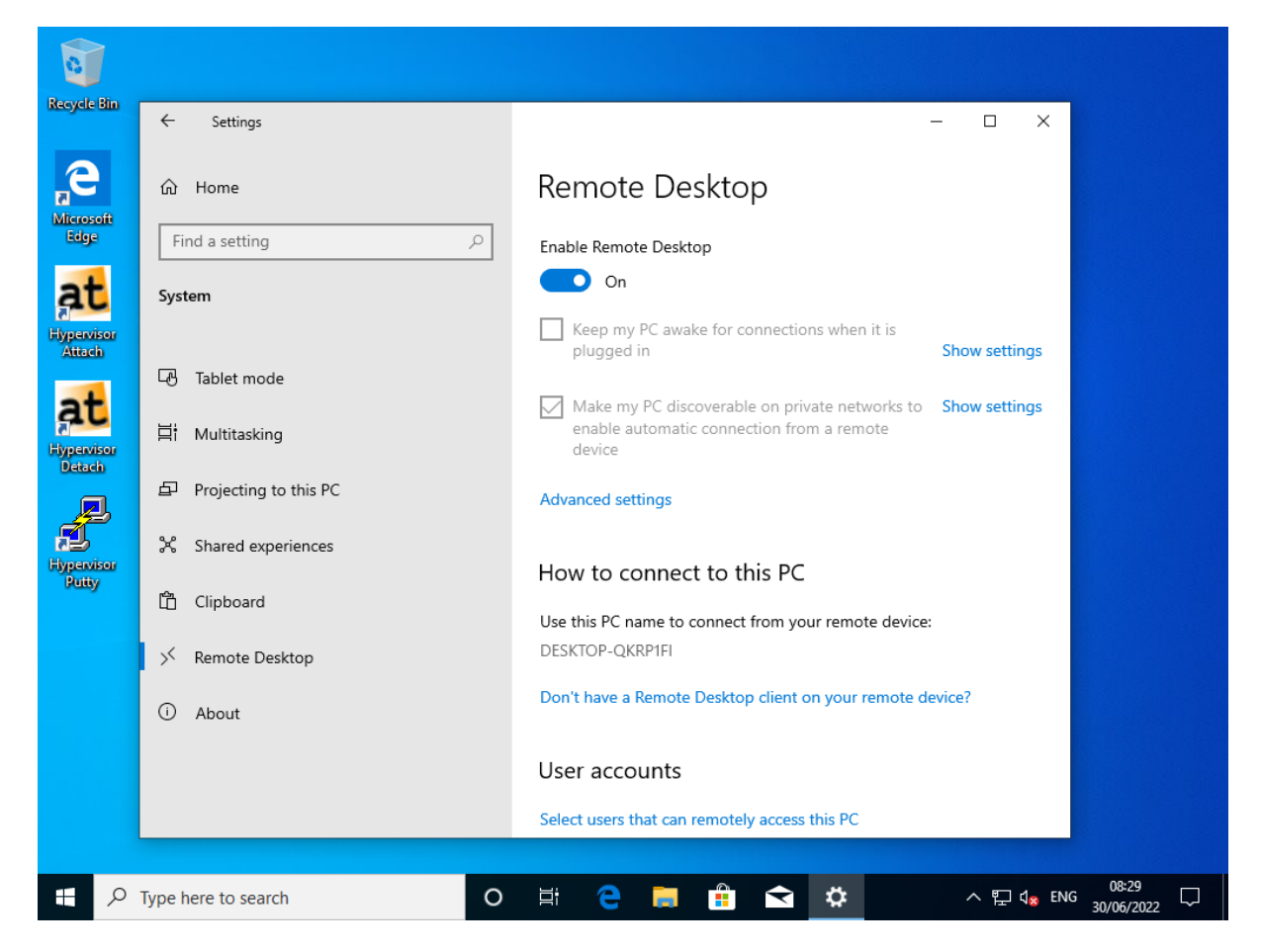

Fig. 4.3: Windows 10 RDP Settings.

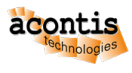

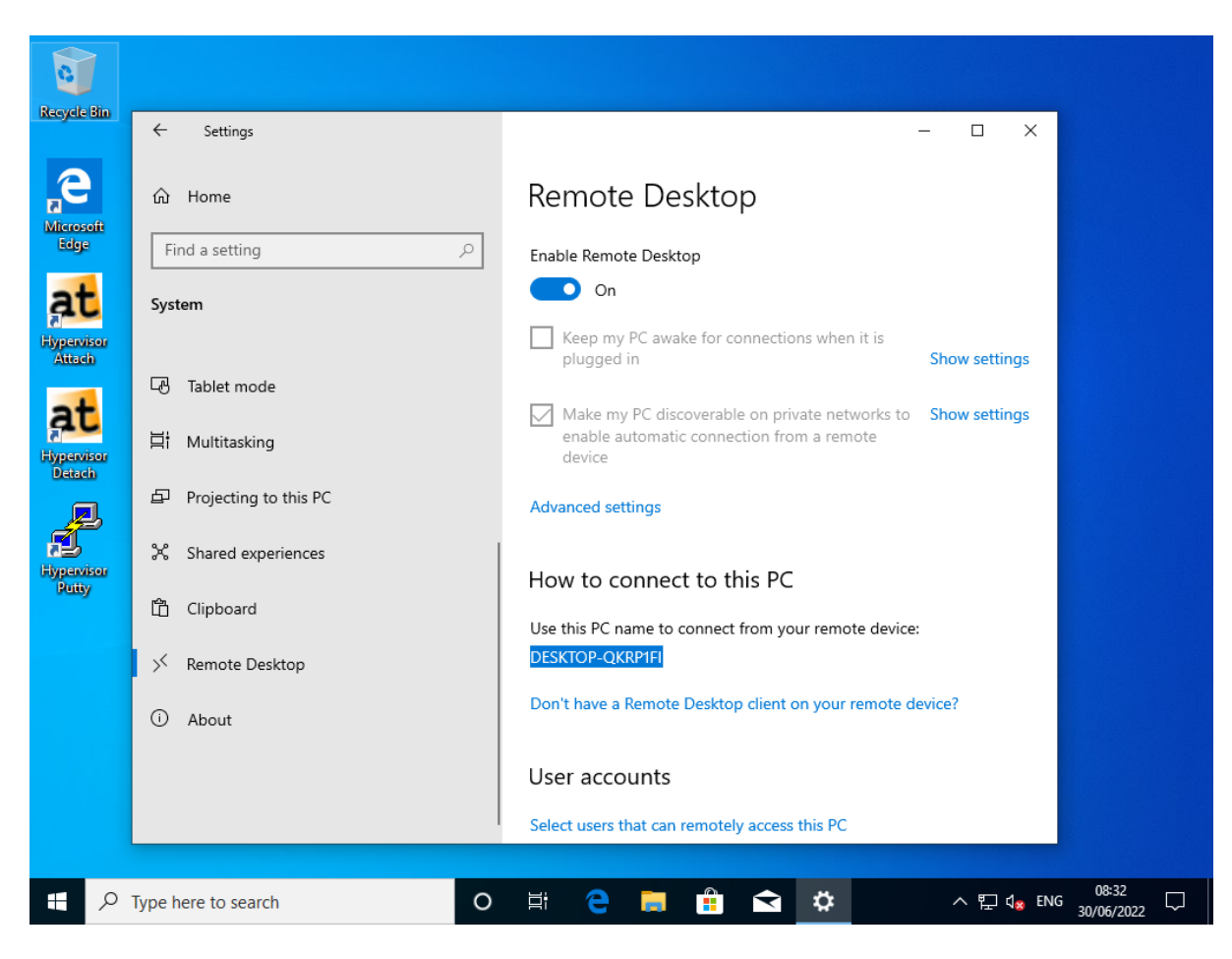

Fig. 4.4: Windows 10 RDP Settings PC-Name (Windows 10 guest).

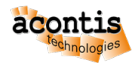

# 5 Activate vfio driver

\$ sudo gedit /etc/modules

Add the following lines into the file:

vfio vfio\_iommu\_type1 vfio\_pci vfio\_virqfd

\$ sudo update-initramfs -u

\$ sudo reboot now

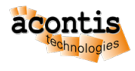

## 6 Additional guest configuration

• Adjust the file usr\_guest\_config.sh

#### Windows guest:

```
$ sudo nano /hv/guests/examples/windows/usr_guest_config.sh
```

#### Ubuntu guest:

\$ sudo nano /hv/guests/examples/ubuntu/usr\_guest\_config.sh

For more information about graphics passthrough, see the Hypervisor Manual.

Important: Use lspci to determine/validate the vga\_gpt\_bdf value!

```
rte@RTV-TP104:~$ lspci
00:00.0 Host bridge: Intel Corporation Xeon E3-1200 v2/3rd Gen Core_
→processor DRAM Controller (rev 09)
00:02.0 VGA compatible controller: Intel Corporation Xeon E3-1200 v2/3rd_
→Gen Core processor Graphics Controller (rev 09)
00:14.0 USB controller: Intel Corporation 7 Series/C210 Series Chipset_
→Family USB xHCI Host Controller (rev 04)
00:16.0 Communication controller: Intel Corporation 7 Series/C216 Chipset_
→Family MEI Controller #1 (rev 04)
...
```

**Important:** Use ls -la to determine/validate the vga\_gpt\_kbd\_event and vga\_gpt\_mouse\_event values! These values are only valid if bootet with GRUB entry Hypervisor + iGVT-d.

```
rte@RTV-TP104:~$ ls -la /dev/input/by-id | grep -event-
lrwxrwxrwx 1 root root 9 Feb 7 18:35 usb-Telink_Wireless_Receiver-event-
if00 -> ../event5
lrwxrwxrwx 1 root root 9 Feb 7 18:35 usb-Telink_Wireless_Receiver-event-
imouse -> ../event4
```

(continues on next page)

(continued from previous page)

```
lrwxrwxrwx 1 root root 9 Feb 7 18:35 usb-Telink_Wireless_Receiver-if01-

→event-kbd -> ../event7
```

\$ sudo reboot now

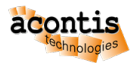

# 7 Boot Hypervisor in passthrough graphics mode

Please select the following boot line at GRUB:

Hypervisor + iGVT-d

**Hint:** When executing the /hv/bin/inithv.shscript, a separate GRUB entry *Hypervisor* + *iGVT-d* is created.

**Important:** A missing GRUB entry Hypervisor + iGVT-d shows, that the /hv/bin/inithv. sh script didn't find any *compatible* integrated graphics card!

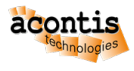

# 8 Connect to Hypervisor in iGVT-d Mode

| 🕵 PuTTY Configuration                                                                                                    | ? ×                                                                                                    |
|----------------------------------------------------------------------------------------------------|----------------------------------------------------------------------------------------------------|
| WITTY Configuration         Category:         □ Session         □ Logging         □ Terminal         □ Keyboard         □ Bell         □ Features         □ Window         □ Behaviour         □ Translation         ⊡ Selection         □ Colours         □ Connection | ? × Basic options for your PuTTY session Specify the destination you want to connect to Host Name (or IP address) Port RTV-TP104 22 Connection type:  ● SSH ○ Serial ○ Other: Telnet ✓ Load, save or delete a stored session Saved Sessions TP104 Default Settings TP104 Load |
| About Help                                                                                                    | Save       Delete                                                                                                    |
|                                                                                                    | Oniy on clean exit                                                                                                    |

In this guide the Putty is used as remote SSH shell:

Fig. 8.1: Putty Configuration.

**Hint:** The screenshots uses the PC-Name RTV-TP104. *Replace* it by the name you used installing the Hypervisor!

# 9 Remote guest start

- Change to guest directory
  - Windows:
  - \$ cd /hv/guests/examples/windows

Ubuntu:

- \$ cd /hv/guests/examples/ubuntu
- Start the guest
  - \$ hv\_guest\_start -view
- Wait 30..60 sec.

You should now see the guest at the display. If yes, you are done!

Important: If the screen remains black after 30..60 sec. please go further with next chapter!

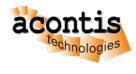

# **10 Update display driver**

As the passthroughed display needs an appropriate display driver, please connect to the running Windows guest through **RDP** (In this guide the Windows guest PC-Name is DESKTOP-QKRP1FI) and run the Windows Update. Windows Update will find an appropriate display driver if available.

Important: if no appropriate display driver is found, please go futher with the *Troubleshooting* section.

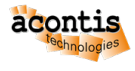

### **11 Troubleshooting**

There are several points that can cause problems with Graphics Passthrough. Here are a few hints that can help solve these issues.

## 11.1 Windows guest

#### • Windows graphics driver

If the Windows guest screen remains black, it's usually due to a missing graphics driver in Windows guest. To install this, connect to the guest via RDP. In this guide the Windows guest PC-Name is DESKTOP-QKRP1FI. Replace it by the PC-Name of your Windows guest and connect it through the RDP client on your development PC. As *user/password* use the defined credentials at Windows guest install stage.

#### Open internet browser in the Windows guest and get the latest Intel graphic drivers:

https://downloadcenter.intel.com/product/80939/Graphics

OR

https://www.intel.com/content/www/us/en/download/19344/ intel-graphics-windows-dch-drivers.html

After installing the driver you should reboot the Windows guest. It could take some minutes until the screen will show up or RDP Connect will work.

• RAM size

Increase the RAM size of your Windows guest by changing the value of ramsize in the guest\_config.sh file. At least 6 GB of RAM is recommended for the Windows guest (ramsize=6144).

#### vendor id

Search for hv\_vendor\_id in /hv/bin/kvmguest\_start.sh file.

```
runvm_cmd="$guest_dir/$vm_procname -enable-kvm \
    -machine pc-i440fx-2.0 -smp cpus=$num_cpus,cores=$num_cpus,
    othreads=1,sockets=1 -m $ramsize -device virtio-balloon,addr=$virtio_
    oballoon_pci_addr \
```

(continues on next page)

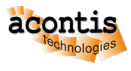

(continued from previous page)

```
-monitor unix:$qemu_mon_sock,server,nowait \
    -cpu host,hv_vendor_id=acontis,hv_relaxed,hv_spinlocks=0x1fff,hv_
    vapic,hv_time,pmu=$PMU \
    -device virtio-serial,addr=$virtio_serial_pci_addr \
```

Remove the hv\_vendor\_id entry.

```
runvm_cmd="$guest_dir/$vm_procname -enable-kvm \
    -machine pc-i440fx-2.0 -smp cpus=$num_cpus,cores=$num_cpus,
    +threads=1,sockets=1 -m $ramsize -device virtio-balloon,addr=$virtio_
    +balloon_pci_addr \
    -monitor unix:$qemu_mon_sock,server,nowait \
    -cpu host,hv_relaxed,hv_spinlocks=0x1fff,hv_vapic,hv_time,pmu=
    +$PMU \
    -device virtio-serial,addr=$virtio_serial_pci_addr \
```

# **11.2 General issues**

#### • Unplug mouse or keyboard

If you unplug and replug the mouse or keyboard during graphics passthrough, they will no longer be recognized and won't function properly. To avoid this, you can pass through the mouse and keyboard to the guest using USB passthrough. However, in this case, the device must always be plugged into the same USB port.

Please refer to the Hypervisor Manual section on Windows/Linux USB guest access for information on how to get the appropriate hostbus and hostport.

In the usr\_guest\_config.sh file:

- Add entries for USB\_HOST\_ADAPTER1\_PASSTHROUGH.
- Place a comment symbol before the lines with vga\_gpt\_kbd\_event and vga\_gpt\_mouse\_event.

```
# USB host passthrough (automatic passthrough for any device...
\rightarrow connected to these ports).
  Note: on the same physical USB port, different values for hostbus,
#
↔ hostport pairs will show up for different USB speed!
export USB_HOST_ADAPTER1_PASSTHROUGH=""
export USB_HOST_ADAPTER1_PASSTHROUGH="$USB_HOST_ADAPTER1_PASSTHROUGH -
↔ device usb-host, bus=$USB_HOST_ADAPTER1_NAME.0, hostbus=1, hostport=4"
export USB_HOST_ADAPTER1_PASSTHROUGH="$USB_HOST_ADAPTER1_PASSTHROUGH -
→device usb-host,bus=$USB_HOST_ADAPTER1_NAME.0,hostbus=1,hostport=5"
# UEFI support
export uefi_bios=1
# allow dynamically adjust the desktop (from Windows to full screen...
\rightarrow mode)
export enable_vga_spice=1
# graphics passthrough (see hypervisor manual for more information)
export enable_vga_gpt=1  # set to 1 to enable graphics_
 →passthrough
                                                           (continues on next page)
```

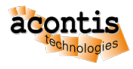

(continued from previous page)